# Cómo exportar la copia de seguridad de datos de la configuración y la operación desde ISE

# Contenido

Introducción Prerequisites Requirements Componentes Utilizados Antecedentes Configuración Realizar copias de seguridad de los datos de configuración de ISE a petición desde la interfaz gráfica de usuario Realizar copias de seguridad de datos de configuración de ISE a petición desde CLI Realizar copias de seguridad de datos operativos de ISE a demanda desde la interfaz gráfica de usuario Realizar copias de seguridad de datos operativos de ISE a demanda desde la interfaz gráfica de usuario Realizar copias de seguridad de datos operativos de ISE a demanda desde CLI Verificación Troubleshoot

## Introducción

Este documento describe cómo tomar los datos de configuración a petición y la copia de seguridad de los datos de operación de Identity Service Engine (ISE).

# Prerequisites

#### Requirements

Cisco recomienda que tenga conocimiento sobre estos temas:

- Conocimientos básicos de Identity Service Engine (ISE).
- Cómo configurar un repositorio.

#### **Componentes Utilizados**

La información que contiene este documento se basa en las siguientes versiones de software y hardware.

Cisco Identity Service Engine 2.7

The information in this document was created from the devices in a specific lab environment. All of the devices used in this document started with a cleared (default) configuration. If your network is live, make sure that you understand the potential impact of any command.

### Antecedentes

Otra estrategia clave para garantizar la disponibilidad de ISE en el entorno es contar con una estrategia de backup sólida. Existen dos tipos de copias de seguridad de ISE: backup de configuración y backup operativo.

Cisco ISE permite realizar una copia de seguridad de los datos del PAN principal y del nodo Supervisión. La copia de seguridad se puede realizar desde la CLI o la interfaz de usuario.

Datos de configuración: contiene datos de configuración del sistema operativo tanto específicos de la aplicación como de Cisco ADE. La copia de seguridad se puede realizar a través del PAN principal mediante la GUI o la CLI.

Datos operativos: contiene datos de supervisión y resolución de problemas. La copia de seguridad se puede realizar a través de la GUI de PAN principal o mediante la CLI para el nodo de supervisión.

Las copias de seguridad se almacenan en un repositorio y se pueden restaurar desde el mismo repositorio. Puede programar copias de seguridad para que se ejecuten automáticamente o puede ejecutarlas manualmente a demanda. Puede ver el estado de una copia de seguridad desde la GUI o desde la CLI, pero sólo puede ver el estado de una restauración desde la CLI.

**Precaución:** Cisco ISE no admite instantáneas de VMware para realizar copias de seguridad de datos de ISE. El uso de instantáneas de VMware o de cualquier copia de seguridad de terceros para realizar copias de seguridad de los datos de ISE permite detener los servicios de Cisco ISE.

## Configuración

# Realizar copias de seguridad de los datos de configuración de ISE a petición desde la interfaz gráfica de usuario

Paso 1. Configure un repositorio consulte Cómo configurar el repositorio en ISE

Paso 2. Inicie sesión en ISE , Vaya a Administration > System > Backup & Restore, seleccione Configuration Data Backup, haga clic en Backup Now como se muestra en la imagen:

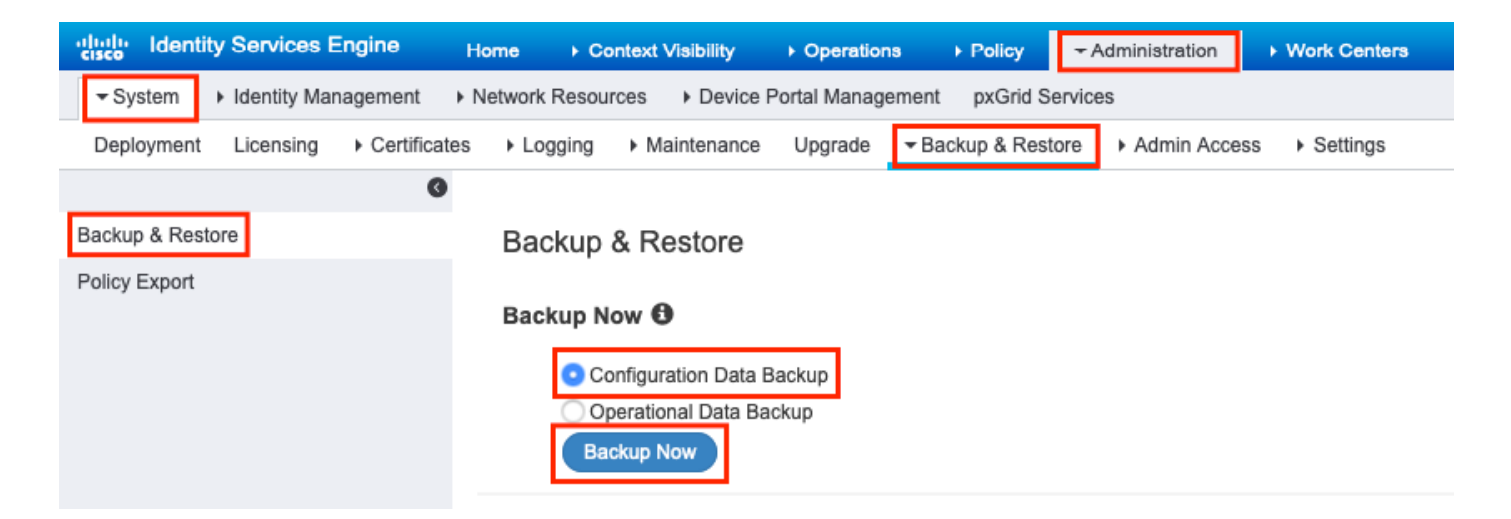

Paso 3. Proporcione Nombre de Copia de Seguridad, Nombre del Repositorio y Clave de Cifrado, y haga clic en Copia de Seguridad.

Recomendación: asegúrese de recordar la clave de cifrado.

#### Backup Configuration Data

| *Backup Name             | Config-Backup |   |
|--------------------------|---------------|---|
| *Repository Name         | FTP-Repo      | • |
| *Encryption Key          | ******        |   |
| *Re-Enter Encryption Key | •••••         |   |

Internal CA Certificate Store in not in this backup. It is recommend to export it using "application configure ise" CLI command

|  | Cancel | Backup |
|--|--------|--------|
|--|--------|--------|

**Nota:** La copia de seguridad de la configuración de ISE contiene certificados de sistema y de confianza y no contiene certificados internos de Autoridad de Certificación (CA).

Para realizar una copia de seguridad del **almacén** interno **de la Autoridad de Certificación (CA)** manualmente desde la CLI de ISE. Inicie sesión en el nodo de **nodo de administración principal** (PAN) de ISE mediante SSH y ejecute el comando **application configure ise >** seleccione la opción 7 para **exportar almacenamiento de CA interno**. ise/admin# application configure ise

Selection configuration option [1]Reset M&T Session Database [2]Rebuild M&T Unusable Indexes [3]Purge M&T Operational Data [4]Reset M&T Database [5]Refresh Database Statistics [6]Display Profiler Statistics [7]Export Internal CA Store [8] Import Internal CA Store [9]Create Missing Config Indexes [10]Create Missing M&T Indexes [11]Enable/Disable ACS Migration [12]Generate Daily KPM Stats [13]Generate KPM Stats for last 8 Weeks [14]Enable/Disable Counter Attribute Collection [15]View Admin Users [16]Get all Endpoints [17]Enable/Disable Wifi Setup [18]Reset Config Wifi Setup [19]Establish Trust with controller [20]Reset Context Visibility [21]Synchronize Context Visibility With Database [22]Generate Heap Dump [23]Generate Thread Dump [24]Force Backup Cancellation [25]CleanUp ESR 5921 IOS Crash Info Files [0]Exit

#### 7

Export Repository Name: **FTP-Repo** Enter encryption-key for export: Security Protocol list Start Inside Session facade init Old Memory Size : 7906192 Old Memory Size : 7906192 Export in progress... Old Memory Size : 7906192

The following 5 CA key pairs were exported to repository 'FTP-Repo' at 'ise\_ca\_key\_pairs\_of\_ise': Subject:CN=Certificate Services Root CA - ise Issuer:CN=Certificate Services Root CA - ise

Serial#:0x08f06033-2a4c4fcc-b297e75a-04f11bf9
Subject:CN=Certificate Services Node CA - ise

Issuer:CN=Certificate Services Root CA - ise Serial#:0x3a0e8d8a-5a2846be-a902c280-b5d678aa

Subject:CN=Certificate Services Endpoint Sub CA - ise Issuer:CN=Certificate Services Node CA - ise Serial#:0x33b14150-596c4552-ad0a9ab1-9541f0bb

Subject:CN=Certificate Services Endpoint RA - ise Issuer:CN=Certificate Services Endpoint Sub CA - ise Serial#:0x37e17494-cf1d4372-bf0bale6-83653826

Subject:CN=Certificate Services OCSP Responder - ise Issuer:CN=Certificate Services Node CA - ise Serial#:0x68a694ed-bc48481d-bc6cc58e-60a44a61

# Realizar copias de seguridad de datos de configuración de ISE a petición desde CLI

Paso 1. Configure un repositorio consulte Cómo configurar el repositorio en ISE

Paso 2. Inicie sesión en la CLI del nodo PAN y ejecute el comando:

# backup <backup file name> repositorio <nombre del repositorio> ise-config encryption-key plain <clave de cifrado>

ise/admin# backup ConfigBackup-CLI repository FTP-Repo ise-config encryption-key plain

```
% Internal CA Store is not included in this backup. It is recommended to export it using
"application configure ise" CLI command
% Creating backup with timestamped filename: ConfigBackup-CLI-CFG10-200326-0705.tar.gpg
% backup in progress: Starting Backup...10% completed
% backup in progress: Validating ISE Node Role...15% completed
% backup in progress: Backing up ISE Configuration Data...20% completed
% backup in progress: Backing up ISE Indexing Engine Data...45% completed
% backup in progress: Backing up ISE Logs...50% completed
% backup in progress: Completing ISE Backup Staging...55% completed
% backup in progress: Backing up ADEOS configuration...55% completed
% backup in progress: Moving Backup file to the repository...75% completed
% backup in progress: Completing Backup...100% completed
ise/admin#
```

# Realizar copias de seguridad de datos operativos de ISE a demanda desde la interfaz gráfica de usuario

Paso 1. Configure un repositorio consulte Cómo configurar el repositorio en ISE

Paso 2. Inicie la copia de seguridad operativa de ISE.

Inicie sesión en la GUI de ISE, navegue hasta Administration > System > Backup & Restore, seleccione Operational Data Backup, haga clic en Backup Now como se muestra en la imagen:

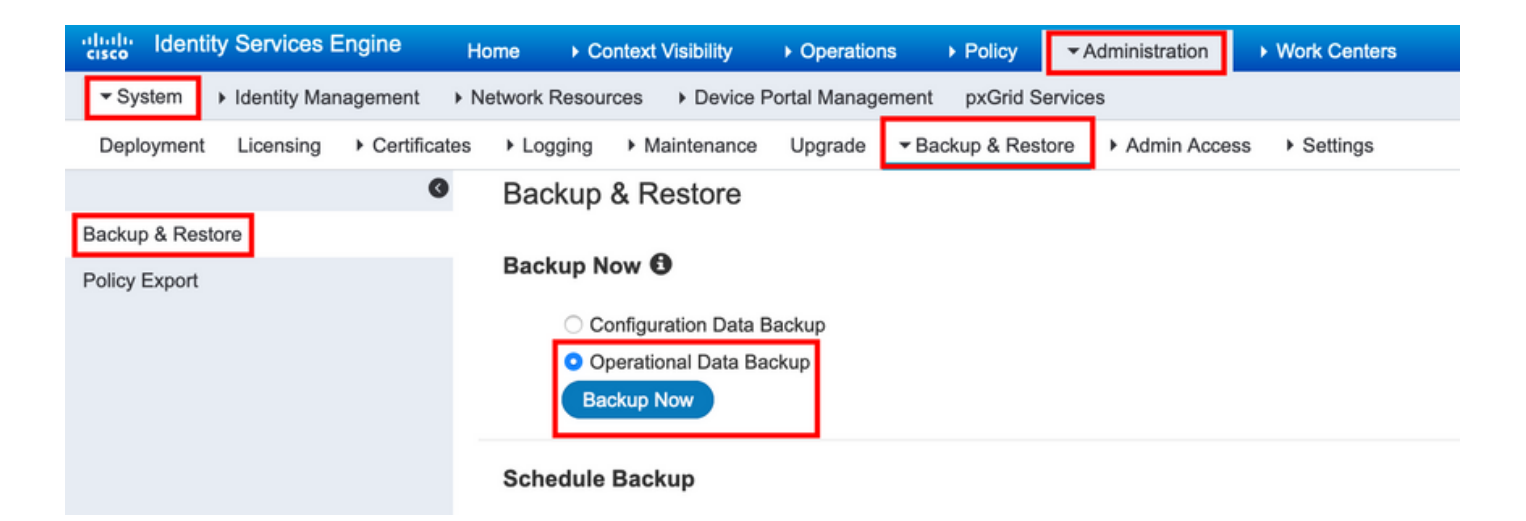

Paso 3. Proporcione Nombre de Copia de Seguridad, Nombre del Repositorio y Clave de Cifrado, y haga clic en Copia de Seguridad.

Recomendación: asegúrese de recordar la clave de cifrado.

#### Realizar copias de seguridad de datos operativos de ISE a demanda desde CLI

Paso 1. Configure un repositorio y consulte Cómo configurar el repositorio en ISE

Paso 2. Inicie sesión en la CLI del nodo MNT principal y ejecute el comando:

backup <backup file name> repositorio <nombre del repositorio> ise-operational encryption-key plain <clave de cifrado>

ise/admin# backup Ops-Backup-CLI repository FTP-Repo ise-operational encryption-key plain
<backup password>
% Creating backup with timestamped filename: Ops-Backup-CLI-OPS10-200326-0719.tar.gpg
% backup in progress: Starting Backup...10% completed
% backup in progress: starting dbbackup using expdp.....20% completed
% backup in progress: starting cars logic......50% completed
% backup in progress: Moving Backup file to the repository...75% completed
% backup in progress: Completing Backup...100% completed

# Verificación

Vaya a Administration > System > Backup & Restore para ver el progreso de Configuration Data Backup, como se muestra en la imagen:

| dentity Services E      | Engine Home        | <ul> <li>Context Visibility</li> </ul> | <ul> <li>Operations</li> </ul> | Policy         | - Administration     | Work Centers  |            |
|-------------------------|--------------------|----------------------------------------|--------------------------------|----------------|----------------------|---------------|------------|
| ▼ System → Identity Mar | nagement    Networ | k Resources + Device                   | Portal Manager                 | nent pxGrid S  | ervices              |               |            |
| Deployment Licensing    | Certificates     L | ogging • Maintenance                   | Upgrade                        | - Backup & Res | tore      Admin Acce | ss > Settings |            |
|                         | G                  |                                        |                                |                |                      |               |            |
| Backup & Restore        |                    | nfiguration Data Raa                   | ku m                           |                |                      |               |            |
| Policy Export           | 0                  | Iniguration Data Bac                   | кир                            |                |                      | _             |            |
|                         | 209                | /0                                     |                                |                |                      | Stop          |            |
|                         | Clic               | k on 'Stop' to cancel Conf             | iguration Data B               | ackup          |                      | _             |            |
|                         |                    |                                        |                                |                |                      |               |            |
|                         | Pa                 | akup 8 Postoro                         |                                |                |                      |               |            |
|                         | Da                 | ickup & Restore                        |                                |                |                      |               |            |
|                         | Ba                 | ckup Now 🚯                             |                                |                |                      |               |            |
|                         |                    | <ul> <li>Configuration Data</li> </ul> | Backup                         |                |                      |               |            |
|                         |                    | Operational Data Ba                    | ackup                          |                |                      |               |            |
|                         |                    |                                        |                                |                |                      |               |            |
|                         | Sc                 | nedule Backup                          |                                |                |                      |               |            |
|                         |                    |                                        |                                | Fr             | equency St           | art End Date  | Execute At |
|                         | Cor                | figuration Data Backup                 | Sched                          | ule            |                      |               |            |
|                         |                    |                                        |                                |                |                      |               |            |
|                         | Ope                | erational Data Backup                  | Sched                          | lule           |                      |               |            |
|                         |                    |                                        |                                |                |                      |               |            |
|                         | 1                  | ast Backup Details                     | 0                              |                |                      |               |            |
|                         |                    | Configurational Ba                     | ackup Detai                    | ils            |                      |               |            |
|                         |                    | Backup Name                            | Config-Backu                   | ıp             |                      |               |            |
|                         |                    | Repository Name :                      | FTP-Repo                       |                |                      |               |            |
|                         |                    | Start Date & Time :                    | Sat Mar 07 1                   | 0:43:07 IST 20 | )20                  |               |            |
|                         |                    | Scheduled -                            | Backup is in j                 | progress       |                      |               |            |
|                         |                    | Triggered Form :                       | Admin web U                    | II             |                      |               |            |
|                         |                    | Execute On :                           | ise-1.ise.loca                 | 1              |                      |               |            |
|                         |                    |                                        |                                |                |                      |               |            |

Navegue hasta Administración > Sistema > Copia de Seguridad y Restauración Para revisar el progreso de Copia de Seguridad de Datos Operativos , como se muestra en la imagen:

| cisco Identity Services Engine     | me + Context Visibility + Operations + Policy - Administration + Work Centers                                                                                                    |  |
|------------------------------------|----------------------------------------------------------------------------------------------------|--|
| System      Identity Management    | twork Resources   Device Portal Management pxGrid Services                                                                                                    |  |
| Deployment Licensing + Certificate | ▶ Logging → Maintenance Upgrade - ZBackup & Restore → Admin Access → Settings                                                                                                    |  |
| 0                                  |                                                                                                    |  |
| Backup & Restore                   | Operational Data Backup                                                                                                    |  |
| Policy Export                      | 20% Stop                                                                                                    |  |
|                                    |                                                                                                    |  |
|                                    | Circk on stop to cancel Operational Jata Backup                                                                                                    |  |
|                                    |                                                                                                    |  |
|                                    | Backup & Restore                                                                                                    |  |
|                                    | Backup Now 🛈                                                                                                    |  |
|                                    | Configuration Data Rackup                                                                                                    |  |
|                                    | Operational Data Backup                                                                                                    |  |
|                                    |                                                                                                    |  |
|                                    | Schadula Backup                                                                                                    |  |
|                                    | Exemption Start End Pate End Pate Started & Schoold State                                                                                                    |  |
|                                    | Cardinumilas Data Businas Ostudada                                                                                                    |  |
|                                    | Comparation Data Backup                                                                                                    |  |
|                                    | Operational Data Backup Schedule                                                                                                    |  |
|                                    |                                                                                                    |  |
|                                    | Last Backup Details                                                                                                    |  |
|                                    | Configurational Backup Details Operational Backup Details                                                                                                    |  |
|                                    | Backup Name ConfigBackup-CLI Backup Name : ops-backup                                                                                                    |  |
|                                    | Repository Name : FTP-Repo Repository Name : FTP-Repo                                                                                                    |  |
|                                    | Start Date & Time : Sat Mar 7 11:28:15 IST 2020 Start Date & Time : Fri Mar 13 13:55:02 IST 2020                                                                                                    |  |
|                                    | backup ConfigBackup-CLI-<br>Status : CFG10-200307-1128.tar.gpg to repository FTP-Repo:                                                                                                    |  |
|                                    | success Success Succes |  |
|                                    | Tiolograf Form: CLI Execute On : ise-Lise.local                                                                                                    |  |
|                                    | Execute On :                                                                                                    |  |
|                                    |                                                                                                    |  |

También puede verificar el progreso de la copia de seguridad de la configuración desde la CLI del nodo PAN.

```
ise/admin# show backup status
%% Configuration backup status
88 -----
8
    backup name: ConfigBackup-CLI
%
     repository: FTP-Repo
      start date: Thu Mar 26 07:05:11 IST 2020
°
      scheduled: no
%
  triggered from: CLI
%
%
            host:
8
          status: Backup is in progress
%
     progress %: 50
% progress message: Backing up ISE Logs
%% Operation backup status
88 -----
% No data found. Try 'show backup history' or ISE operation audit report
ise/admin#
```

Una vez completada la copia de seguridad, puede ver el **estado de la copia de seguridad** como **correcto.** 

| dentity Services Engine            | Home                      | Operations      Policy      Adm             | inistration Vork Ce | nters      |                 |                     |                                            | License W       |
|------------------------------------|---------------------------|---------------------------------------------|---------------------|------------|-----------------|---------------------|--------------------------------------------|-----------------|
| System Identity Management         | Network Resources         | Portal Management pxGrid Services           |                     |            |                 |                     |                                            | Oliak hara ta d |
| Deployment Licensing + Certificate | s + Logging + Maintenance | Upgrade V Backup & Restore                  | Admin Access        | gs         |                 |                     |                                            | Click here to d |
| 0                                  |                           |                                             |                     |            |                 |                     |                                            |                 |
| Backup & Restore                   | Backup & Restore          |                                             |                     |            |                 |                     |                                            |                 |
| Policy Export                      | buonup a ricotoro         |                                             |                     |            |                 |                     |                                            |                 |
|                                    | Backup Now 0              |                                             |                     |            |                 |                     |                                            |                 |
|                                    | Configuration Data        | Backup                                      |                     |            |                 |                     |                                            |                 |
|                                    | Operational Data B        | ackup                                       |                     |            |                 |                     |                                            |                 |
|                                    | Backup Now                |                                             |                     |            |                 |                     |                                            |                 |
|                                    | Sabadula Baakun           |                                             |                     |            |                 |                     |                                            |                 |
|                                    | Schedule Backup           |                                             |                     | -          |                 |                     |                                            |                 |
|                                    |                           | Frequency                                   | Start End Date      | Execute At | Schedule Status |                     |                                            |                 |
|                                    | Configuration Data Backup | Schedule                                    |                     |            |                 |                     |                                            |                 |
|                                    | Operational Data Backup   | Schedule                                    |                     |            |                 |                     |                                            |                 |
|                                    |                           |                                             |                     |            |                 |                     |                                            |                 |
|                                    | Last Backup Details       | 0                                           |                     |            |                 |                     |                                            |                 |
|                                    | Configurational Ba        | ckup Details                                |                     |            |                 | Operational Backu   | up Details                                 |                 |
|                                    |                           |                                             |                     |            |                 | Backup Name :       | Ops-Backup-CLI                             |                 |
|                                    | Backup Name               | ConfigBackup-CLI                            |                     |            |                 | Repository Name :   | FTP-Repo                                   |                 |
|                                    | Start Date & Time :       | Thu Mar 26 07:05:11 IST 2020                |                     |            |                 | Start Date & Time : | Thu Mar 26 07:22:58 IST 2020               |                 |
|                                    |                           | backup ConfigBackup-CLI-                    |                     |            |                 | Status :            | backup Ops-Backup-CLI-OPS10-200326-0722.ta | ir.gpg          |
|                                    | Status :                  | CFG10-200326-0705.tar.gpg to rep<br>success | ository FTP-Repo:   |            |                 | Scheduled :         | no                                         |                 |
|                                    | Scheduled :               | no                                          |                     |            |                 | Triggered Form :    | CLI                                        |                 |
|                                    | Triggered Form :          | CLI                                         |                     |            |                 | Execute On :        |                                            |                 |
|                                    | Execute On :              |                                             | Postoro             |            |                 |                     | E                                          | lestore         |
|                                    |                           |                                             | Restore             |            |                 |                     |                                            |                 |

#### Troubleshoot

Asegúrese de que el servicio **ISE Indexing Engine** se esté ejecutando en los nodos de administración de ISE.

ise-1/admin# show application status ise

| ISE PROCESS NAME     | STATE   | PROCESS ID   |
|----------------------|---------|--------------|
|                      |         |              |
| Database Listener    | running | 15706        |
| Database Server      | running | 89 PROCESSES |
| Application Server   | running | 25683        |
| Profiler Database    | running | 23511        |
| ISE Indexing Engine  | running | 28268        |
| AD Connector         | running | 32319        |
| M&T Session Database | running | 23320        |
| M&T Log Processor    | running | 16272        |
|                      |         | _            |

Para depurar la restauración de la copia de seguridad en ISE, utilice los siguientes debugs:

```
ise-1/admin# debug backup-restore backup ?
 <0-7> Set level, from 0 (severe only) to 7 (all)
 <cr> Carriage return.
ise-1/pan# debug backup-restore backup 7
ise-1/pan#
ise-1/pan# 6 [25683]:[info] backup-restore:backup: br_history.c[549] [system]: ISE
backup/restore initiated by web UI as ise.br.status is 'in-progress' in /tmp/ise-cfg-br-flags
7 [25683]:[debug] backup-restore:backup: br_backup.c[600] [system]: initiating backup Config-
Backup to repos FTP-Repo
7 [25683]:[debug] backup-restore:backup: br_backup.c[644] [system]: no staging url defined,
using local space
7 [25683]:[debug] backup-restore:backup: br_backup.c[60] [system]: flushing the staging area
7 [25683]:[debug] backup-restore:backup: br_backup.c[673] [system]: creating /opt/backup/backup-
Config-Backup-1587431770
7 [25683]:[debug] backup-restore:backup: br_backup.c[677] [system]: creating /opt/backup/backup-
Config-Backup-1587431770/backup/cars
7 [25683]:[debug] backup-restore:backup: br_backup.c[740] [system]: creating /opt/backup/backup-
```

Config-Backup-1587431770/backup/ise 7 [25683]:[debug] backup-restore:backup: br\_backup.c[781] [system]: calling script /opt/CSCOcpm/bin/isecfgbackup.sh 6 [25683]:[info] backup-restore:backup: br\_backup.c[818] [system]: adding ADEOS files to backup 6 [25683]:[info] backup-restore:backup: br\_backup.c[831] [system]: Backup password provided by user 6 [25683]:[info] backup-restore:backup: br\_backup.c[190] [system]: No post-backup entry in the manifest file for ise 7 [25683]:[debug] backup-restore:backup: br\_backup.c[60] [system]: flushing the staging area 6 [25683]:[info] backup-restore:backup: br\_backup.c[912] [system]: backup Config-Backup-CFG10-200421-0646.tar.gpg to repository FTP-Repo: success 6 [25683]:[info] backup-restore:backup: br\_history.c[487] [system]: updating /tmp/ise-cfg-brflags with status: complete and message: backup Config-Backup-CFG10-200421-0646.tar.gpg to repository FTP-Repo: success

Utilice no debug backup-restore backup 7 para inhabilitar las depuraciones en el nodo.

```
ise-1/admin# no debug backup-restore backup 7
```